#### 東京キャンパス所属筑波大生のための University of 筑波大学附属図書館利用ガイド 大塚図書館版 **Tsukuba Library** 図書館に入館するには?/本を借りるには?/返却期限に遅れると ...p.1 図書館でパソコンを使うには? ...p.1 資料を探すには? オンラインで資料を読むには? ...p.2 大塚図書館に所蔵がない資料を入手するには? ...p.3 図書の貸出期限を更新するには?/貸出履歴を参照するには? ...p.4 図書の購入リクエストをするには? ...p.4 大塚図書館の部屋を予約するには? ...p.4 図書館の使い方、文献探索、データベースの使い方など困った時は? ...p.4

2019 年 3 月改訂

# 図書館に入館するには?/本を借りるには?/返却期限に遅れると

「学生証(職員証)=利用証」です。利用証をゲートにかざすことで図書館に入館できます。 図書の貸出にも利用証が必要です(大学院生:20冊・3週間・更新3回)。学生証を忘れると貸出ができません。 返却期限に遅れた図書があると、延滞ペナルティが付きます。ペナルティ期間中は、貸出・更新・予約ができません。

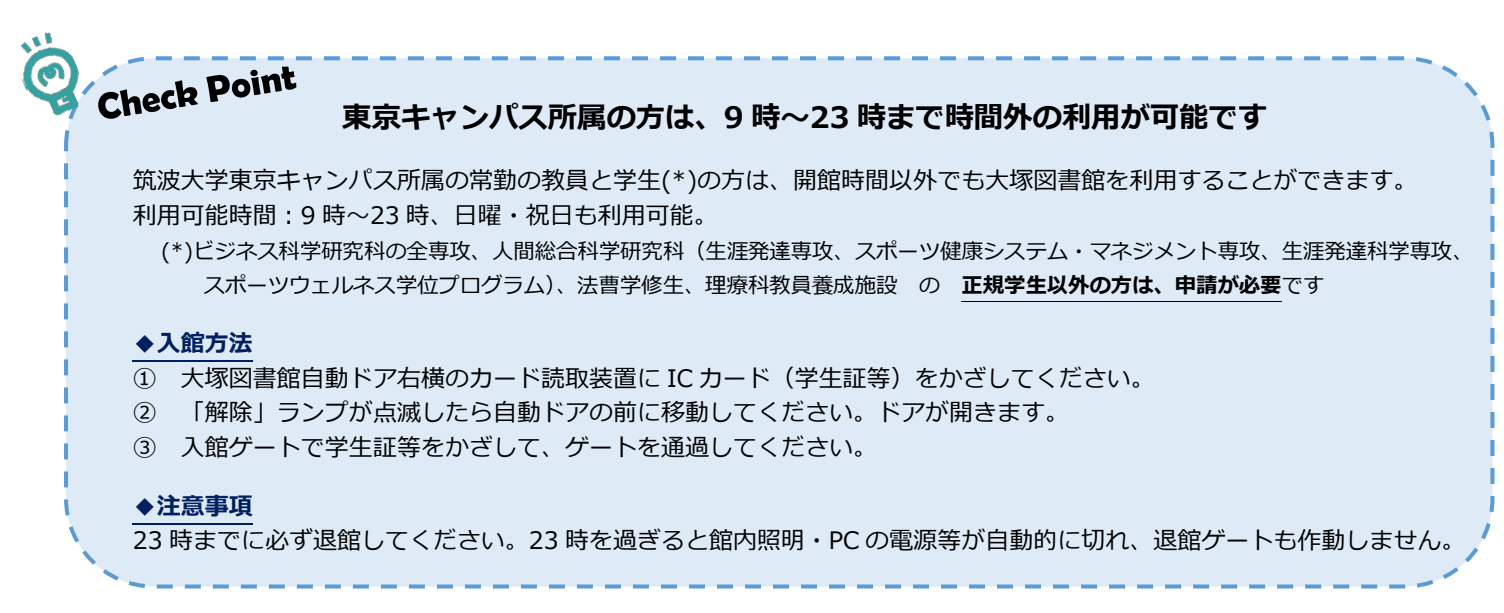

# 図書館でパソコンを使うには?

## ◆パソコンを使う

図書館には全学計算機(黒い PC)と図書館用 PC(白い PC)の2種類が設置されており、筑波大学所属の方はどちらも自由に利用することができます。

|                   | 全学計算機                                                                    | 図書館用 PC                                                                          |
|-------------------|--------------------------------------------------------------------------|----------------------------------------------------------------------------------|
| ID とパスワード<br>(PW) | <b>ログイン時</b> に ID( <sup>小文学エス</sup><br>・統一認証 PW が必要                      | <b>学外サイトへのアクセス時・印刷時</b> に<br>統一認証 ID( <b>学生証裏バーコード下の</b><br>13 桁の数字)・統一認証 PW が必要 |
| 印刷                | 所属により無料印刷可能枚数は異なります<br>枚数はログイン後に確認できます<br>A4 サイズ モノクロ/カラー(カラー1枚=モノクロ5枚分) | 年間 500 枚 無料印刷可能<br>A4 サイズ モノクロのみ                                                 |

\*PW を忘れてしまった場合は、大塚図書館カウンターで再発行が可能です

#### ◆無線 LAN を使う

筑波大学所属の方は、学内無線 LAN システムが利用可能です。設定についての詳細は、筑波大学学術情報メディアセンターのページをご確認ください。https://www.cc.tsukuba.ac.jp/wp/service/wireless

## 資料を探すには?

#### ◆資料さがしの簡単な流れ

電子ジャーナルや電子ブック、データベースなど Web から利用可能な電子資料もあります。契約上、筑波大学内でし か見られないものもありますが、一部はリモートアクセスを利用して、自宅や外出先などから読むこともできます。

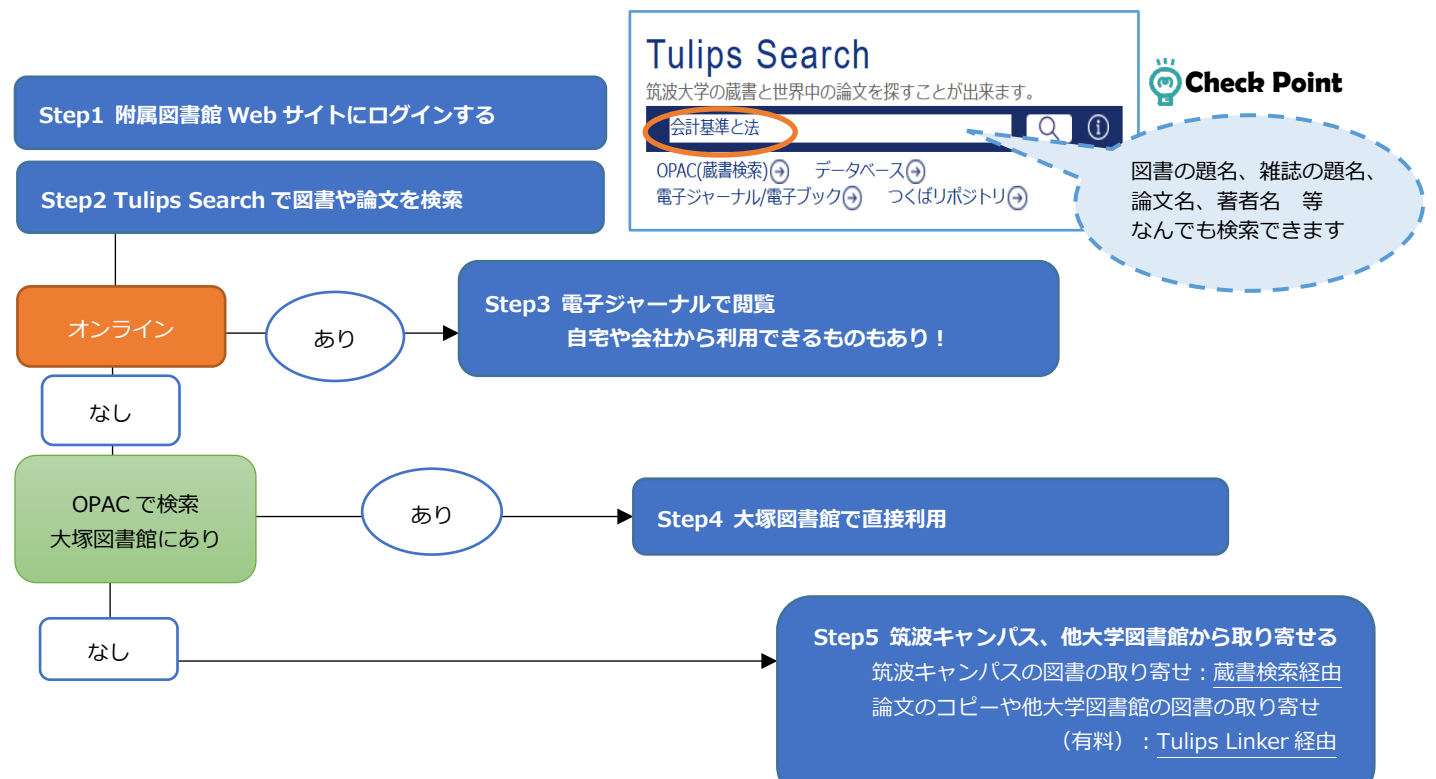

# オンラインで資料を読むには?

### ◆Tulips Search から検索

| University of Taskate Library<br>Tulips Search |                    | 電子マネー 取引                      | Q                  |       |             | Japane   |
|------------------------------------------------|--------------------|-------------------------------|--------------------|-------|-------------|----------|
|                                                |                    | 詳細検索                          |                    |       |             |          |
|                                                | 451件見つかりました。       |                               |                    |       | <b>推进</b> 了 | :ಕೆ೭೫ಠ 🔵 |
| 検索範囲                                           | タイトル               |                               |                    | 著者名   | 出版年         | 入手方法     |
| 学内とオープンアクセス                                    | 海外論文SURVEY(60)リスクシ | ェアリングと取引費用:ケニアの電子マネ           | ミーがもたらしたリスクシェアリングの | 坂井容子  | 2016        | 國書館      |
| 雜誌記事·論文                                        | 電子マネーによる取引が生じる     | うときの経理上の留意点 企業実務 56 (4) p.56  |                    | 福留助   | 2017        |          |
| 学内の図書・雑誌<br>茨城県内の図書館                           | 電子商取引における電子マネー     | -の基礎的研究 エコノミスト・ナガサキ (15)p.119 |                    | 道教    | 2009        |          |
| 外部サイト                                          | 前払式支払手段取引とその問題     | 」<br>「解決―ブリペイド取引の構造と電子マネ      | の性質についての検討を通して     | 治山里盛文 | 2014        | オープン     |
|                                                | 前払式支払手段取引とその問題     | 一<br>解決・プリペイド助引の構造と雷子マネ       | ーの性質についての検討を通して(共同 | 山草感文  | 2014        | 4_75     |

## ◆各データベースから検索

[附属図書館 TOP] → [データベース] or [電子ジャーナル/電子 ブック]から、利用したいデータベースや電子ジャーナル・電子ブ ックを直接検索して、オンライン資料を利用することができます。

| 全分野外国語                  | 資料タイプ   | то | P▲ |
|-------------------------|---------|----|----|
| <u>SpringerLINK</u>     | 学術論文・図書 |    | R  |
| Taylor & Francis Online | 学術論文    |    | R  |
| Web of Science          | 学術論文    | i  | R  |
| Wiley Online Library    | 学術論文・図書 | i  | R  |

[Tulips Search]で検索して「入手方法」に着目。 [オープン]のものは、web 上で見ることができます [図書館]は、筑波大学の図書館に所蔵があります。

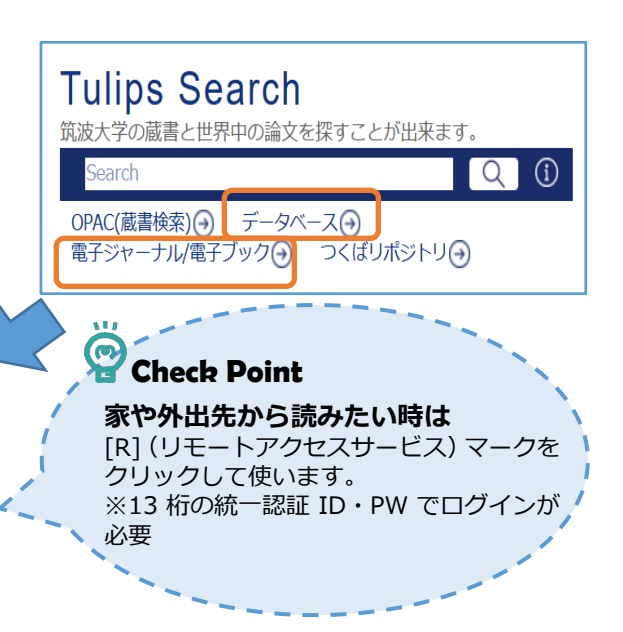

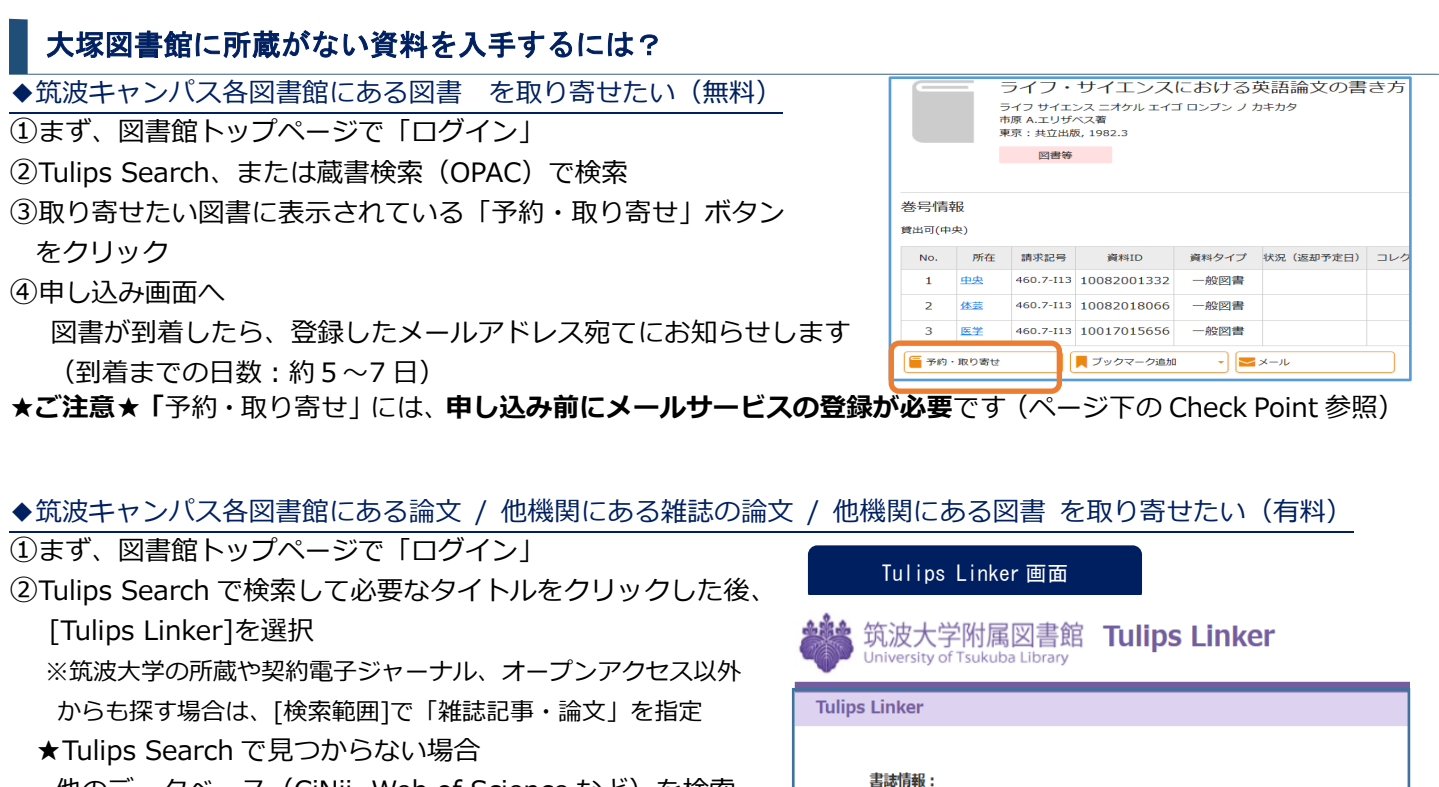

・ 他のデータベース (CiNii, Web of Science など)を検索 して、表示されている[Tulips Linker]アイコン (WTulionker) をクリック

- ③-1 論文のコピーを取り寄せたい(筑波キャンパス/他機関)
   「Tulips Linker」画面で「文献複写申込(私費)」をクリック
- ③-2 他機関にある図書を取り寄せたい

- 「Tulips Linker」画面で「現物貸借依頼(私費)」をクリック ④申し込み画面へ
  - 到着したら、登録したメールアドレス宛てにお知らせします

\*文献コピー・他機関の図書取り寄せ時の費用と到着日数(国内所蔵資料の場合)

|     | 費用                            | 到着までの日数                       |
|-----|-------------------------------|-------------------------------|
| コピー | コピー代+送料<br>(コピー代=¥30~50/枚)    | 約1週間で到着                       |
| 図書  | 往復送料等の実費<br>(約¥1,300~2,500/冊) | 約1週間で到着<br>貸出期間:2~3週間(貸出館による) |

 CiNii Books で所蔵を確認

 NDL OPAC (国立国会図書館蔵書検索) で所蔵を確認

 NII Webcat Plus で所蔵を確認

 **和互貸借 (ILL)** 

 文献複写申込 (私費)

 **本申**し込む

 文献複写申込 (私費)

 **本申**し込む

 **知**曾借依頼 (私費)

 **次**朝後雪悟依頼 (私費)

 **次**申し込む

 **次**朝後借依頼 (私費)

日本貿易振興機構

筑波大学附属図書館OPAC で所蔵を確認

日本貿易振興機構(ジェトロ)

4-8224-1153-2, 978-4-8224-1153-4

著者:

出版社:

ISBN :

⑤ 所蔵確認

グローバル・ビジネスの深化に向けた新たな取り組み

\*申し込み受付後、Webや大塚図書館で利用できる資料があるとわかった場合には、費用が発生する前にメールでお知らせします。

| 2 point                                                                                                    |                                                                                                    |  |  |
|----------------------------------------------------------------------------------------------------|----------------------------------------------------------------------------------------------------|--|--|
| Check 論文・他機関所蔵資料取り寄せのオンライン申し込みには事前の申請が必要です                                                                                                    |                                                                                                    |  |  |
| <b>マイライブラリにログイン</b> (ID・PW は 13 桁の統一認証 ID と PW)<br><b>Step.1 メールサービス</b> に登録<br>① メールアドレスを入力<br>② 「複写物・現物貸借図書が到着したら通知する」にチェックを2                                                               | して<br><u> りして</u><br><u> ログイン項目</u><br>ログインする ④<br><u> マイライブラリ</u> ④<br><u> ログインする</u> ④<br><u> ログインする</u> ④<br><u> ログインた</u> ●<br><u> ログインた</u> ●<br><u> ログ</u> |  |  |
| <ul> <li>Step.2</li> <li>オンラインによる文献複写・図書借用申込利用登録(私費)</li> <li>1 利用登録のページで ID とパスワードを入力し「申込」</li> <li>2 メールが届く</li> <li>3 URL にアクセスして申込書式を入手・印刷</li> <li>④ 印刷した書式に必要事項を記入してカウンターへ提出</li> </ul> | <ul> <li>★ 情報</li> <li>研究個室やセミナー室などの図書館施設を予約する</li> <li>メールサービス</li> <li>オンラインによる文献複写・図書借用申込利用登録(私費)</li> <li>図書館用デリンクの枚数確認</li> <li>RefWorks (文献情報管理ツール)</li> </ul>                                                                                                    |  |  |
| ★ 図書の予約や取り寄せにも、事前に「Step.1 メー                                                                                                    |                                                                                                    |  |  |

#### 図書の貸出期限を更新するには? / 貸出履歴を参照するには? 貸出期限の更新 自分の貸出情報は、附属図書館 HP「マイライブラリ」内で確認することができます。 「マイライブラリ」の「借用中の資料」から、借りている図書の貸出期限の更新をする ログインする (→) ことが可能です。 また、「マイライブラリ」の「借りた資料の履歴」からは過去の貸出履歴を確認する マイライブラリ ことができます。 借用中の資料 お知らせはありません。 図書館から借りている資料 全2件 1~2 \*予約が入っている場合・返却期限を過ぎた場合・延滞に 同素統から信りている資 全て アンケート調査の進め方 第4: 満井尾湾 出版社: [14毛研修現社 年月情報: 2001/5 満知10: 10008011883 思想予定: 2019/03/14 互換回数: 0 結束記号: 361.9 5829 よるペナルティ期間中は更新できません 6 借用中の資料 延滞中 \*新しい返却期限は、更新の手続きをおこなった日から 東右以く返却日 図書館から借りている資料 図書等 信用中 記算されます 他被問から借りている資料 0件 更新したい図書の[延長する] 2019/03/14までに返却してください。 遺長する ボタンをクリック 図書の購入リクエストをするには? 図書の購入リクエストは、1ヶ月に一人当たり1点まで可能です。個人的な理由 図書の購入リクエスト ではなく、図書館の蔵書として必要な理由を記してお申し込みください。 申込日から 20 日前後で採択結果がでます。(多少前後することもあります。) 🔘 図書推薦 ①CiNii Books や WorldCat などで図書を検索し、[Tulips Linker] 👋 🗤 👘 👘 学生希望図書 をクリック を申し込む ②認証を求められたら ID(13 桁)と PW を入力 シラバス推薦図書 を申し込む ③[Tulips Linker]画面で「学生希望図書」をクリック マイライブラリ ④申込み画面で必要事項を入力して申込みを完了 \*附属図書館 HP「マイライブラリ」からも学生希望図書の申込みが可能です。 お知らせはありません。 局 借用中の資料 入手待ちの資料 採択までの流れ、採択基準等の詳細については附属図書館 HP をご覧ください。 費用中の資料はありません。 ちの資料はありません ・附属図書館 HP ホーム >利用案内 > 図書を推薦したい > 学生希望図書 https://www.tulips.tsukuba.ac.jp/lib/service/gakusei-kibou 🛼 新規申し込み ブックマーク 大塚図書館の部屋を予約するには? 学生希望図書申) ブックマークを見る 大塚図書館には、グループで利用できる多目的学習室があります。 施設予約システムの利用 予約状況の確認や利用予約は、附属図書館 HP「マイライブラリ」内の「研究個室 ∫ ログイン項目 やセミナー室などの図書館施設を予約する」からおこなうことができます。 ログインする 🔿 \*利用当日の1週間前から予約可能。2名以上で1グループ1日1回・3時間以内の利用 📩 情報 \*筑波大学、および放送大学文京学習センターの所属者のみ利用可能。 研究個室やセミナー室などの図書館施設を予約する 学外者を含むグループでの利用は不可。 ラインによる文献複写・図書借用申込利用登録(私費) 図書館用プリンタの枚数確認 図書館の使い方、文献探索、データベースの使い方など困った時は? RefWorks (文献情報管理ツール)

### ◆各種講習会を開催しています

図書館の使い方や資料の探し方、データベースの使い方などの講習会を実施しています。ご都合の合わない方には、 ご自分の好きな時間に相談できる「オーダーメイド講習会」も承っています(要事前予約)。

・附属図書館 HP ホーム > 図書館活用術 > 講習会 > オーダーメイド講習会 https://www.tulips.tsukuba.ac.jp/lib/ja/support/orientation-odr-made

### ◆各種ご相談を受け付けています

探している研究資料が見つからない、図書館やデータベースの使い方がわからないなど、ぜひお気軽にご相談くださ い。カウンターだけでなくメールや HP 等でのオンラインのご相談も受け付けています。

- ・附属図書館 HP ホーム > お問い合わせ > お問い合わせ方法 > 調べ物相談の受付
- https://www.tulips.tsukuba.ac.jp/lib/contact/ask-us

筑波大学附属図書館 大塚図書館 TEL 03-3942-6818 Mail voice@tulips.tsukuba.ac.jp URL https://www.tulips.tsukuba.ac.jp/

開館時間 \*()内は職員対応時間 月 10:30-18:30(10:30-18:30) 火~金 10:00-21:10(10:00-21:10) 土 10:00-19:50(11:30-19:50)日 \*職員対応時間外はレファレンスサービス等、一部カウンターサービスが ご利用いただけませんのでご注意ください。

10:00-18:00 (x)